## VC中间件数据库配置找不到数据源

在测试数据库连接时,发现没有数据源DSN,截图如下: 出现以下情况有两种原因:

第一:没有配置ODBC数据源。

第二:配置为64位ODBC数据源,应该配置32位才对。

|       | 😪 金笛短信服务配置 5.1.105 🛛 🔀                                                                         |
|-------|------------------------------------------------------------------------------------------------|
|       | 数据库配置CI 收发记录 提交短信CI                                                                            |
|       | (待发表记录\) 接收黑名单(8) 拆分计算(_)                                                                      |
|       | 服务管理       保存退出(Q)         注册服务(B)       卸载服务(U)         启动服务(S)       停止服务(I)         田志记录(V) |
| 金笛短信  |                                                                                                |
| 数据库约  | 性型: SQL Server ▼ 数据源DSN: ▼                                                                     |
| 登录用户  | □名:                                                                                            |
| 备注:   |                                                                                                |
| 定时扫描  | 留待发表时间(秒): 15 □ 数据库服务                                                                          |
| 测试数   | 如据库连接[I] 保存退出[2]                                                                               |
| (     | □ 启用接收到的短信自动转发功能                                                                               |
| +1 11 | 转发目标:                                                                                          |
| and   | ☑ 自动路由不同运营商短信 振铃时长(S): 0                                                                       |
|       | □ 启用模拟发送模式 国别代码: 86                                                                            |
|       | □ 开启调试日志                                                                                       |
|       | 此端口每天最大发送条数(0为不限制): 0                                                                          |
|       | 短信猫执行 AT 指令的超时秒数: 30                                                                           |
|       | 发送失败时尝试重新发送的次数:3                                                                               |
|       |                                                                                                |

以SqlServer数据库为例,配置ODBC数据库视频链接如下。

SqlServer数据库配置ODBC数据源视频:

http://www.sendsms.cn/download/JinDi\_SMS\_VC\_active/JinDi\_SMS\_VC\_SQLServer\_active.exe

Oracle数据库配置ODBC数据源视频: http://h.chundi.com/helpdesk/index.php? c=download&model=article&key=TIeLV4&id=114

MySQL数据库配置ODBC数据源视频:

## 配置ODBC数据源步骤如下:

## 1.找到32为odbc数据源目录。

| ●●● ● 计算机        | Win7 (C:) ► Windows ► Sy | vsWOW64 ►        |        | ▼ 5 搜索 | SysWOW64 |       |   |
|------------------|--------------------------|------------------|--------|--------|----------|-------|---|
| 牛(F) 编辑(E) 查看(V) | ) 工具(T) 帮助(H)            |                  |        |        |          |       |   |
| 瞑▼ 🔲 打开          | 新建文件夹                    |                  |        |        |          | •== • | ( |
| 〕 下载 🔨           | 名称                       | 修改日期             | 类型     | 大小     |          |       |   |
| 📃 桌面 👘 👘         | 🚳 objsel.dll             | 2016-07-07 14:54 | 应用程序扩展 | 526 KB |          |       |   |
| 🗓 最近访问的位置        | 🚳 occache.dll            | 2018-06-02 17:11 | 应用程序扩展 | 121 KB |          |       |   |
| 2345Download:    | 🚳 ocsetapi.dll           | 2010-11-21 11:24 | 应用程序扩展 | 171 KB |          |       |   |
|                  | 💷 ocsetup.exe            | 2010-11-21 11:24 | 应用程序   | 193 KB |          |       |   |
| WPS网盘            | 🚳 odbc32.dll             | 2010-11-21 11:24 | 应用程序扩展 | 560 KB |          |       |   |
|                  | 🚳 odbc32gt.dll           | 2009-07-14 9:16  | 应用程序扩展 | 24 KB  |          |       |   |
| e E              | 🚔 odbcad32.exe           | 2009-07-14 9:14  | 应用程序   | 84 KB  |          |       |   |
| - Cubuarsian E   | 🚳 odbcbcp.dll            | 2009-07-14 9:16  | 应用程序扩展 | 48 KB  |          |       |   |
|                  | 🚳 odbcconf.dll           | 2010-11-21 11:24 | 应用程序扩展 | 40 KB  |          |       |   |
|                  | odbcconf.exe             | 2009-07-14 9:14  | 应用程序   | 32 KB  |          |       |   |
|                  | odbcconf.rsp             | 2009-07-14 7:06  | RSP 文件 | 5 KB   |          |       |   |
| ■ 文档             | 🚳 odbccp32.dll           | 2016-07-07 14:43 | 应用程序扩展 | 120 KB |          |       |   |
| → 音乐             | 🚳 odbccr32.dll           | 2016-07-07 14:43 | 应用程序扩展 | 80 KB  |          |       |   |
|                  | 🚳 odbccu32.dll           | 2016-07-07 14:43 | 应用程序扩展 | 84 KB  |          |       |   |
| 📕 计算机            | 🚳 odbcint.dll            | 2009-07-14 9:09  | 应用程序扩展 | 224 KB |          |       |   |
| 🏭 Win7 (C:)      | 🚳 odbcji32.dll           | 2009-07-14 9:16  | 应用程序扩展 | 24 KB  |          |       |   |
| 工作 (E:)          | 🚳 odbcjt32.dll           | 2016-07-07 14:43 | 应用程序扩展 | 312 KB |          |       |   |
| — 软件 (F:)        | 🚳 odbctrac.dll           | 2016-07-07 14:43 | 应用程序扩展 | 160 KB |          |       |   |
|                  | 🔊 oddbse32 dll           | 2009-07-14 9-16  | 应用程序扩展 | 20 KR  |          |       |   |

## 2.双击打开,点击系统DSN,然后点击添加。

|                                                                                                    | → Win7 (C:) → Windows → SysWOW64 → v 4 / 提索 Sy                                                                                                    | sWOW64 🔎 |
|----------------------------------------------------------------------------------------------------|----------------------------------------------------------------------------------------------------|----------|
| 文件(F) 编辑(E) 查看(V)                                                                                                    | 工具(T) 帮助(H)                                                                                                    |          |
| 组织 ▼ 🔤 打开                                                                                                    | 新建文件夹                                                                                                    | := - 🔟 🔞 |
| <ul> <li>▶ 下载</li> <li>▲ 桌面</li> <li>&gt; 最近访问的位置</li> <li>&gt; 2345Download:</li> <li>▲ WPS网盘</li> <li>○ WPS网盘</li> <li>○ Subversion</li> <li>● 視频</li> <li>● こ</li> </ul> | 名称<br>③ objsel.dll<br>④ occache.dll<br>④ occache.dll<br>④ occetup.exe<br>⑤ odbc32.gt.dll<br>⑤ odbca32.exe<br>⑧ odbcconf.dll<br>■ odbcconf.dll<br>■ odbcconf.dll                  | •        |
| <ul> <li>■ 文档</li> <li>♪ 音乐</li> <li>■ 计算机</li> </ul>                                                                                                    | odbccont.rsp<br>⑤ odbccp32.dll<br>⑥ odbccr32.dll<br>⑥ odbccu32.dll<br>⑥ odbccu32.dll<br>⑥ odbccu32.dll<br>⑥ odbccu32.dll<br>⑥ odbccu32.dll<br>⑥ odbccu32.dll                     |          |
| <ul> <li>Win7 (C:)</li> <li>工作 (E:)</li> <li>软件 (F:)</li> <li>odbcad32.exe</li> <li>应用程序</li> </ul>                                                                         | odbcji32.dll     odbcji32.dll     odbcji32.dll     odbcji32.dll     odbcrac.dll     2000-07-14 0-16 应用程序扩量 20 KB     参放日期: 2009-07-14 9:14 创建日期: 2009-07-14 8:11     大小: 84.0 KB | -        |

3.选择SqlServer客户端,点击完成。

| 创建新数据源 | 选择您想为其安装数据源的驱动程序(S)。<br>名称<br>Microsoft Visual FoxPro-Treiber<br>MwSQL ODBC 5.1 Driver                   |       |
|--------|----------------------------------------------------------------------------------------------------|-------|
|        | Oracle in OraClient11g_home1<br>PostgreSQL ANSI<br>PostgreSQL Unicode<br>SQL Native Client<br>SQL Server | T III |
|        | < 上一步 ®) <b>完成</b>                                                                                       | 取消    |

4.输入数据源名字和数据库IP地址,点击下一步。

| 创建到 SQL Server 的新 | 新数据源                                                                                                    |
|-------------------|----------------------------------------------------------------------------------------------------|
|                   | 此向导将帮助建立一个能用于连接 SQL Server 的 ODBC 数据源。<br>您想用什么名称来命名数据源?<br>名称 (W): jd_test<br>您希望如何描述此数据源?<br>描述 (Q):<br>您想连接哪一个 SQL Server?<br>服务器 (S): 192.168.0.<br>取消 帮助 |
|                   |                                                                                                    |

5.选择"使用用户输入登录ID和密码的SQL Server 验证(S)"然后输入用户名和密码点击下一步。

| 创建到 SQL Server 的新 | 数据源                                  |
|-------------------|--------------------------------------|
|                   | SQL Server 应该如何验证登录 ID 的真伪?          |
|                   | ◯ 使用网络登录 ID 的 Windows NT 验证(W)。      |
|                   | ◎ 使用用户输入登录 ID 和密码的 SQL Server 验证(S)。 |
|                   | 要更改用于与 SQL Server 通讯的网络库,请单击"客户端配置"  |
|                   | 客户端配置 (I)                            |
|                   | ☑ 连接 SQL Server 以获得其它配置选项的默认设置ⓒ)。    |
|                   | 登录 ID (L): sa                        |
|                   | 密码 健): ●●●●●●●●                      |
|                   |                                      |
|                   | < 上一步 (B) 下一步 (M) > 取消 帮助 帮助         |

6.选择默认数据库,点击下一步。

| 创建到 SQL Server 的新数据源                                                                                                    | ×      |
|----------------------------------------------------------------------------------------------------|--------|
| ● 更改默认的数据库为①:          ● 更改默认的数据库为①:         ● master         ● JALIAN         ▶ JC         jdsms         master         modb         ReportServer         ReportServerTempDB         ● smsserver11         SMISDIYDB         test001         test001         test001         test001         test001         test001         test001 | 余该存储过程 |

7.直接点击完成。

| 。<br>创建到 SQL Server 的新 | が数据源                                                                                                    |
|------------------------|----------------------------------------------------------------------------------------------------|
|                        | <ul> <li>■ 更改 SQL Server 系统消息的语言为(C):         English         ▼         ■ 对数据使用强大的加密(Y)         ✓ 执行字符数据翻译(P)         ■ 当输出货币、数字、日期和时间时,请使用区域设置(U)。         ● 将长时间运行的查询保存到日志文件(S):         C:\Vsers\ADMINI<sup>~</sup>1\AppData\Local\Temp\QUER 浏览(R)         长查询时间(毫秒)(L): 30000     </li> </ul> |
|                        | □ 将 ODBC 驱动程序统计记录到日志文件(0):<br>C:\Vsers\ADMINT <sup>~</sup> 1\AppData\Local\Temp\STAT 浏览(W)                                                                                                    |
|                        | < 上一步 (B) [ 完成 取消 帮助                                                                                                    |

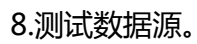

| ODBC Microsoft SQL Server 安装                                                                                                    | ×             |
|----------------------------------------------------------------------------------------------------|---------------|
| 将按下列配置创建新的 ODBC 数据源:                                                                                                    |               |
| Microsoft SQL Server ODBC 驱动程序版本 06.01.7601<br>数据源名称: jd_test<br>数据源描述:<br>能多等: 192 168 0 175                                                                                                    | *             |
| 版方叠。192.100.0.115<br>教据库: master<br>语言: (Default)<br>翻译字符数据: Yes<br>日志长运行查询: No<br>日志驱动程序统计: No<br>使用区域设置: No<br>使用区域设置: No<br>使用故障转移服务器: No<br>使用 ANSI 引用的标识符: Yes<br>使用 ANSI 的空值,填充和警告: Yes<br>数据加密: No |               |
| 测试数据源 (I) 确定 取                                                                                                    | <b>▼</b><br>消 |

显示测试成功点击确定。

| SQL Server ODBC 数据源测试                          | 8 |
|------------------------------------------------|---|
| 测试结果                                           |   |
| Microsoft SQL Server ODBC 驱动程序版本<br>06.01.7601 | * |
| 正在运行连接测试                                       |   |
| 试图连接<br>连接被建立<br>验证选项设置<br>断开与服务器的连接           |   |
| 测试成功!                                          |   |
|                                                |   |
|                                                |   |
|                                                | Ŧ |
| 确定                                             |   |

9.配置完数据源,打开VC中间件,然后点击"数据库配置,选择数据源DSN,输入数据库用户名和 密码点击测试数据库连接,显示可以正常连接指定的数据库即可"。

| ₩ 金笛短信服务配置 5.1.105                               | 23          |
|--------------------------------------------------|-------------|
| 数据库配置(L) 收发记录 提:                                 | 交短信(P)      |
| (待发表记录!!) 接收黑名单(2) 拆:                            | 分计算(L)      |
|                                                  |             |
|                                                  | ş退出(Q)      |
|                                                  | 行信息(1) 🔰 🎍  |
| 金笛短信 - 配置数据库ODBC连接                               | 8           |
| 数据库类型: SQL Server                                | l_test _▼   |
| 登录用户名: Sa 登录密码: ***                              | *****       |
| 备注:                                              | _           |
| 定时扫描待发表时                                         | ≥行在本机上(L)   |
| 测试数据库连接 祝贺您!<br>可以正常连接指定的数据库!                    | 据库表定义查询(D)  |
|                                                  | - <u>//</u> |
|                                                  |             |
|                                                  |             |
|                                                  |             |
|                                                  |             |
|                                                  |             |
|                                                  | Joo         |
| ● パー・マックローの● ● ● ● ● ● ● ● ● ● ● ● ● ● ● ● ● ● ● | 0           |
| 短信猫执行 AT 指令的招时秒数:                                | 30          |
| 发送失败时尝试重新发送的次数:                                  | 3           |
|                                                  |             |

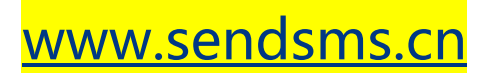